#### Comment régler son appareil photos pour faire des photos qui sont moins volumineuses.

# <u>Méthode 1</u> : à partir de votre smartphone ou tablette

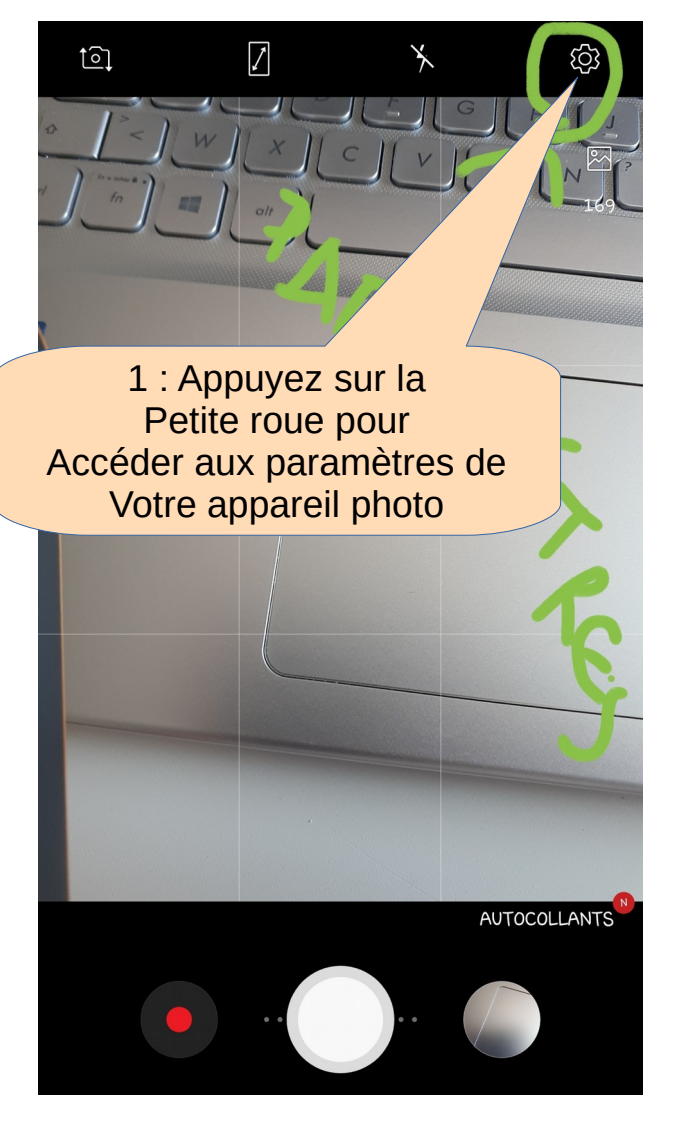

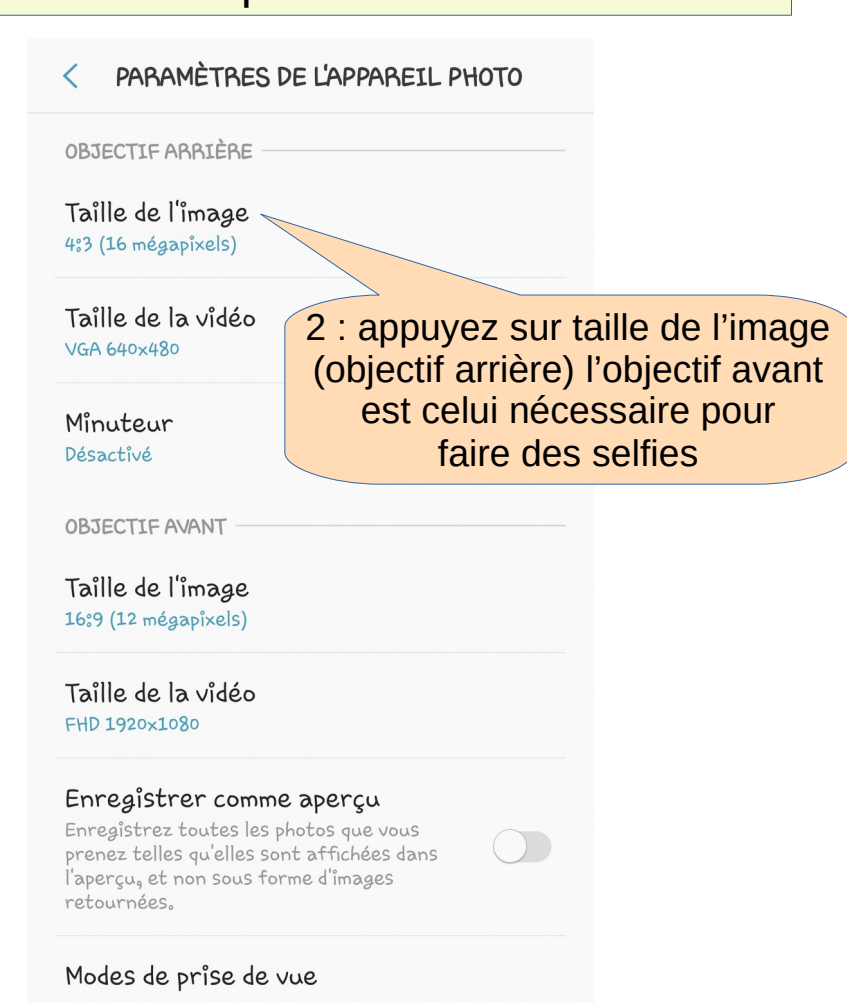

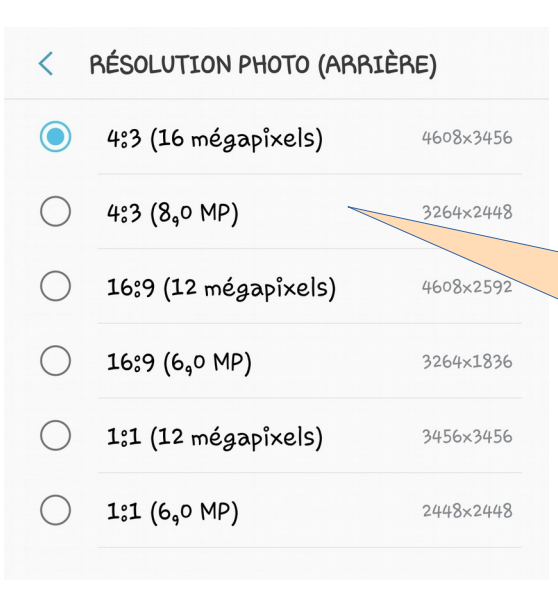

2 : vous avez plusieurs possibilités Il faut choisir le nombre de Mégapixels (MP) le plus petit possible parmi ce qui vous ai proposé

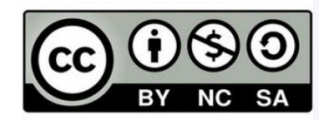

## <u>Méthode 2</u> :

Vous pouvez faire une capture d'écran ou un screen de l'écran de votre tablette ou téléphone portable.

Cela réduit fortement la taille de votre photo.

#### Méthode 3 : avec un ordinateur

Depuis votre ordinateur :

vous avez la touche « impécr » qui permet de copier l'écran de votre ordinateur.

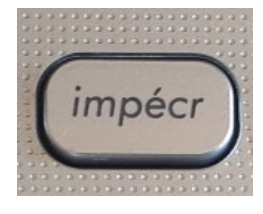

Pour récupérer l'image qui en est issue.

- 1) Ouvrir une page libre office ou word
- 2) Clic droit puis coller ou avec le raccourcis clavier « ctrl +V »
- 3) L'image doit apparaître sur votre feuille.
- 4) Enregistrer votre document en format pdf.

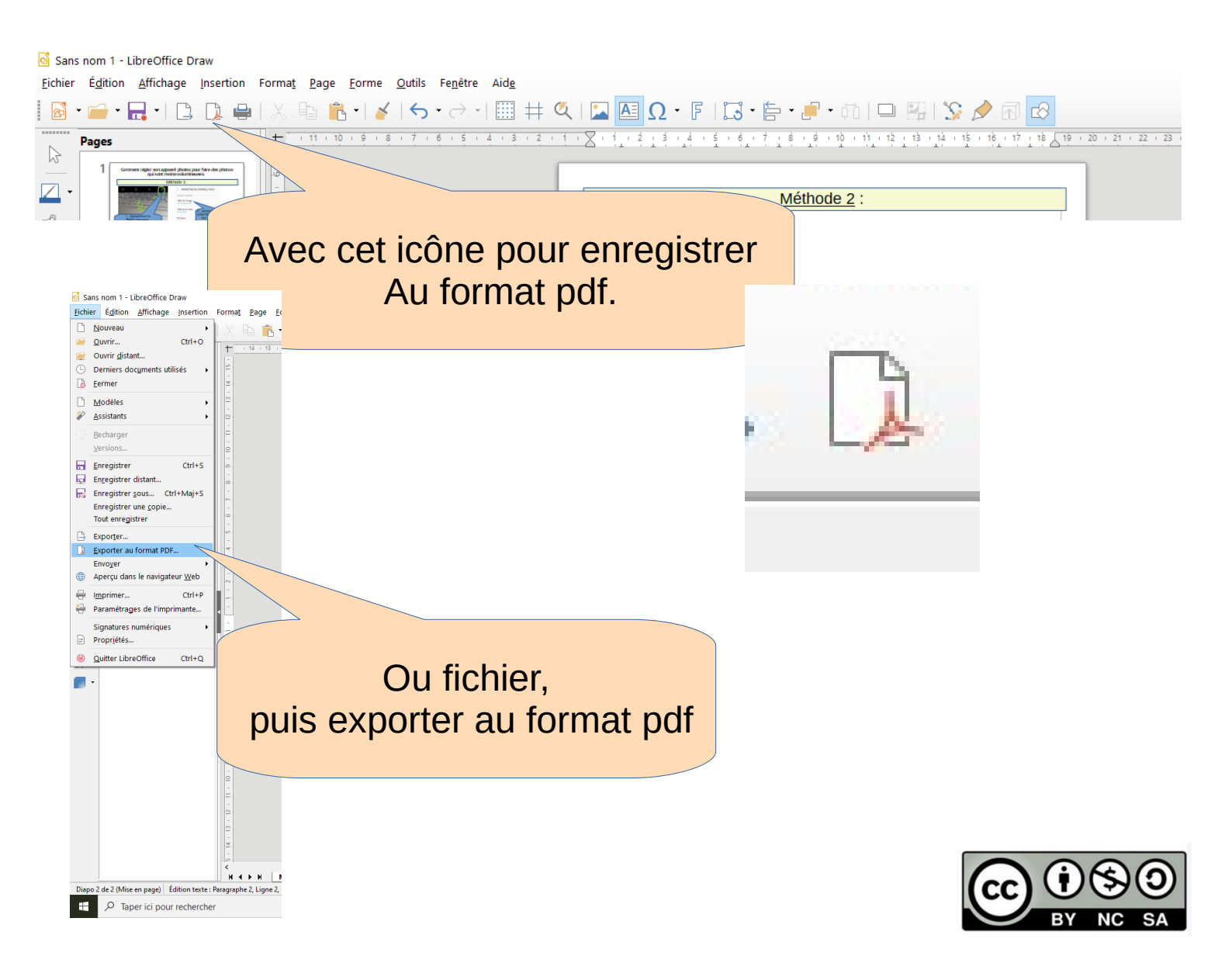

#### Méthode 4 :

### L'outil capture d'écran de votre ordinateur :

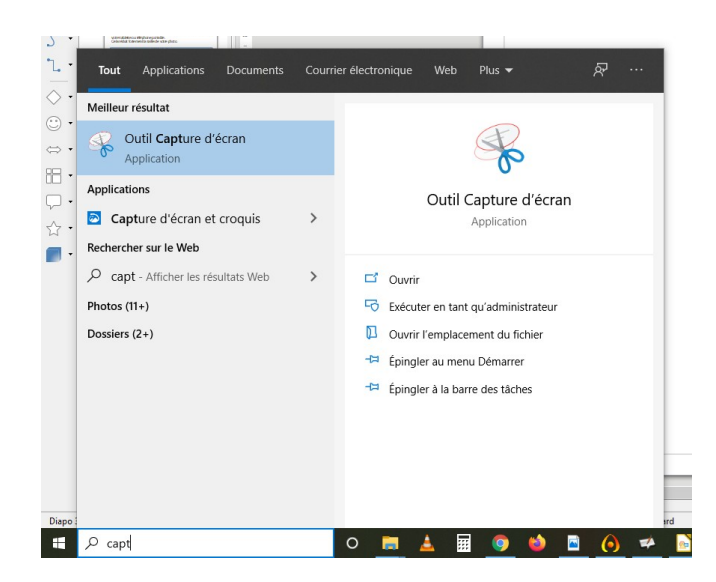

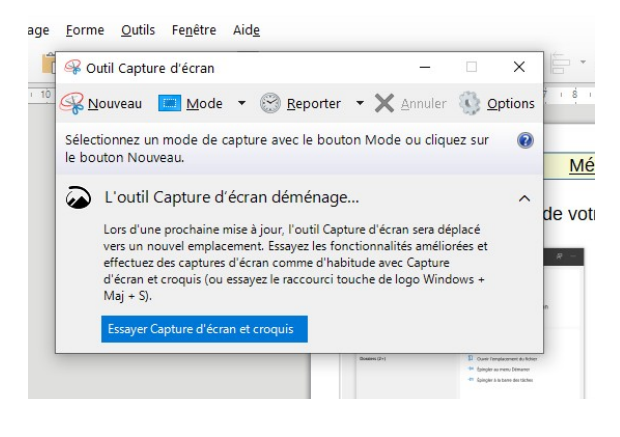

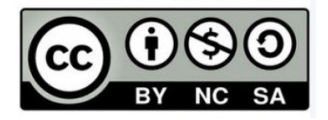